## **4-H Online Instructions**

To set up your own "4-H family account," please follow the steps below:

# Got to:

Idaho 4-H Online: www.4honline.com

Click on: the state of Idaho in green on the map

• This will take you to the main Idaho 4-H Online page

Click on the radial button: "I need to set up a profile"

- Click on drop down box to: Caribou
- Type in a valid e-mail address (this will be important to receive 4-H information and to manage your account)
- Create password: needs to include at least 8 characters and 1 number in the password
- Click on: "family" in the drop down box

## Click on: "create login"

This will take you to the family information screen to set up your family profile. Fill in the information. You can also change your password here if needed.

#### Click on: continue

This will take you to the member list screen. Your basic family information will be in the left corner box.

Go to: "Add a new family member" on the right

- Click on: the drop down box and select "youth" or "adult' (select adult if you are registering as an adult 4-H leader only! Parents do not make an individual family record!)
- Each 4-H member enrollment in your family will be need to be added to your family account.

#### Click on: continue

This will take you the "personal information" screen

• Fill out the information asked. ALL BOLDED ITEMS NEED TO BE ENTERED!

## Click on: continue

This will take you to the "Additional Information" screen

• You will need to click on a radial button to accept or decline the photo consent release. Please read the code of conduct and type in your name and accept.

**Click on**: continue (More information on the back of this page)

## **4-H Online Instructions**

- This will bring you to the "participation" screen
- This will take you to a screen to add your club and link to projects (This step is not functional as of yet, but will be soon).

# **Enrollment completion:**

- Enrollment fees at this time will still need to be paid to the 4-H office in person or by mail.
- After you have completed the enrollment process, your enrollment will be reviewed for authorization. You will be notified by e-mail when your enrollment has been accepted or if more information is needed.

# Tips:

- You will be able to go into your family account and make necessary changes to contact information (addresses, phone numbers, emergency contacts, password etc.) when needed.
- Newsletters and 4-H events and activities can now be viewed online! This will be possible through an online calendar that will list Caribou county 4-H events, meetings etc.
- FFA family members are not to enroll online. This online enrollment process is for 4-H members and 4-H leaders only!

If you need assistance, please contact Lisa Barfuss at the UI Extension, Caribou County office at 208-547-3205.